2020/04/17 電子計算機センター

教育用メールに届いたメールを 別のメールアドレスに転送する

- (1) 教育用メールにログインします。
  https://www.outlook.com/e.sgu.ac.jp
- (2) ページの最上部で、 [22] ? [Outlook のすべての設定を表示]を選択します。
- (3) [メール]、[転送]の順に選びます。
- (4) 「転送を有効にする」にチェックを入れます。
- (5)「メールの転送先」欄に転送先メールアドレスを入力します。
- (6) 「転送されたメッセージのコピーを保持する」にチェックを入れます。
- (7) ページ下部「保存」をクリックします。

※Office365・Outlook.comの仕様変更などにより、操作が変わる可能性が考えられます。 表記等が違う場合は、Microsoft 社のページもご参照ください。

https://support.office.com/ja-jp/article/outlook-on-theweb-%E3%81%A7%E8%87%AA%E5%8B%95%E8%BB%A2%E9%80%81% E3%82%92%E6%9C%89%E5%8A%B9%E3%81%AB%E3%81%99%E3%82 %8B-7f2670a1-7fff-4475-8a3c-5822d63b0c8e